# Application: AEF-A.8 Threaded assembly

### **KEY WORDS**

Linear static analysis, Axial symmetrical state of tension, Linear material, 2D geometric model, 2D finite element, Linear finite element, Mechanical friction contact, Structural error, Threaded assembly, Mechanical subassembly

### CONTENT

A. PROBLEM DESCRIPTION
B. THE FEA MODEL
C. PREPROCESSING OF THE FEA MODEL
D. SOLVING THE FEA MODEL
E. POSTPROCESING OF THE RESULTS
F. ANALYZING OF THE RESULTS
G. CONCLUSIONS

## A. PROBLEM DESCRIPTION

#### A.1 Introducere / Introduction

FEA, as a general method of studying the physical phenomena and processes in mechanical structures, also allows the analysis of mechanical fields that occur in the case of *mechanical assembly contacts* that involve consideration of elastically deformable surfaces in direct contact and sliding friction between them.

The *threaded connections* frequently used in the construction of removable screw-nut assemblies form complex spatial structures involving mechanical contacts with friction and severe stress concentrations, difficult to determine with classical theoretical and / or experimental methods, can be analyzed more accurately by modeling and FEA.

#### A.2 Application description

In order to achieve the necessary tightening of the shaft-hub assembly on the conical surface (fig. a) it is necessary to develop a pressing force F by tightening the nut 4 with internal thread (fig. b) in relation to the external thread practiced on the shaft 2.

*The metric fixing threads* have the profile angle  $60^{\circ}$  and the theoretical height H = 0.866 p, where p is the thread pitch. The contact surfaces are delimited by cylindrical surfaces with diameter d1 on the inside and diameter d2 on the outside, respectively.

In addition, the threaded assembly is described by the medium (virtual) cylinder with diameter d2 on which the thickness of the nut thread turn is equal to the thickness of the screw thread turn (p / 2).

For functional and technological reasons, the helical surfaces are connected inside (nut) and outside (screw). The transmission of force from the nut to the screw by shape (direct contact) to screwing between the elastically deformable helical surfaces involves relative micromovements with friction.

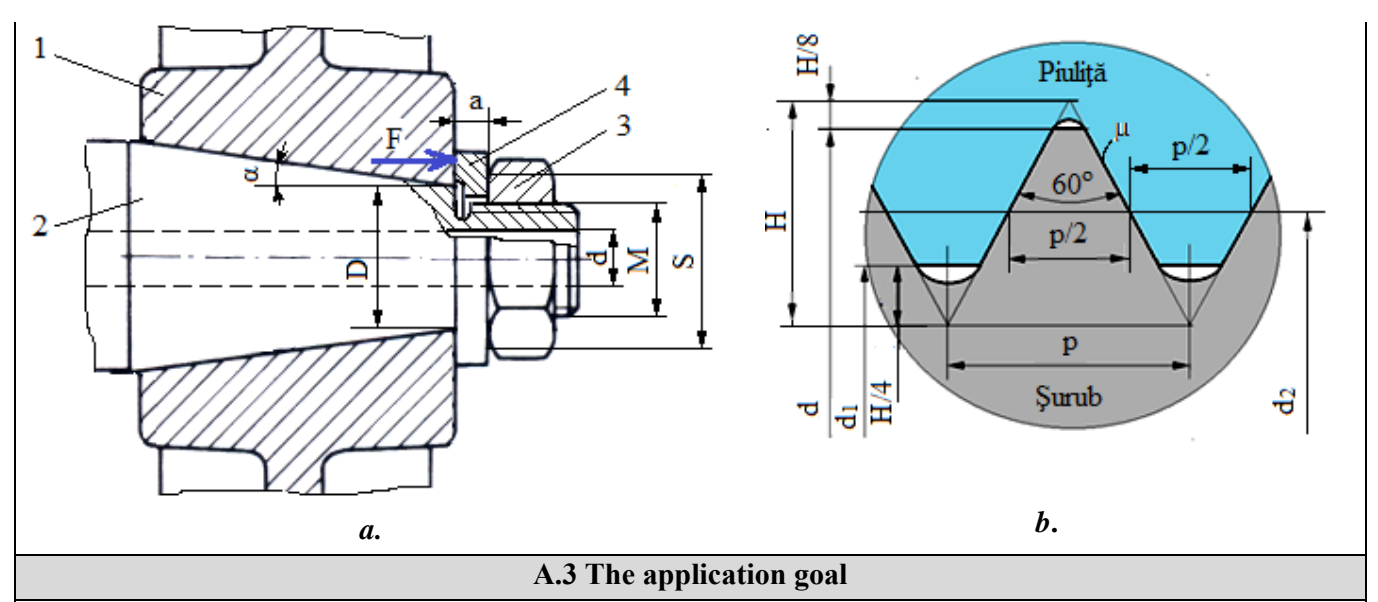

In this application, the FEA of the displacement and tension fields in the area of the threaded assembly with M = 30 mm and the pitch p = 3.5 mm is required.

For the area adjacent to the threaded assembly are considered: S = 46 mm, d = 18 mm, a = 10.25 mm, D = 30 mm,  $\alpha = 10^{\circ}$ . The assembly is loaded with axial force F = 25000N. The shaft 1 and the nut 3 are made of heat-treated construction steel (E235).

# **B. THE FEA MODEL**

#### **B.1** The model definition

In order to design the FEA model of the nut / screw in interaction, it is necessary to consider two adjacent areas of the two elements adopting the following simplifying hypotheses:

- considering that there are no significant variations on the circumference of the physical parameters (displacements and stresses), a planar model can be adopted that can be framed in the axial-symmetrical state of stresses.
- existing friction in mechanical contacts,
- adoption of material strength constraints (embedding, action of force distributed on the surface),
- the material has an elastic linear behavior,
- the deformation takes place statically (the variation of the deformation force over time is not taken into account).

#### **B.2** The analysis model description

In order to simulate the behavior of the threaded assembly, it consider the axial section with the dimensions in the figure below. The geometric modeling of the thread is based on the approximate pattern in the subcap. A.2, fig. b, where for H = 0.866p = 0.855 \* 3.5 = 3.031 mm,  $d_1 = 26.211$  mm is obtained. The fillets of the nut and screw profiles are obtained by automatic generation considering that the connection spring is tangent to the profile lines. The thread will be generated by multiplying in the axial direction (12 turns for the screw and 10 turns for the nut).

For this analysis, the structure is axial-symmetrical and it is modeled with 2D finite elements.

In order to simulate the behavior of the assembly as close as possible to reality, the friction between the assembled elements will be taken into account, the coefficient of friction  $\mu = 0.2$ .

The load will be made on the front surface of the nut with F = 15000 N.

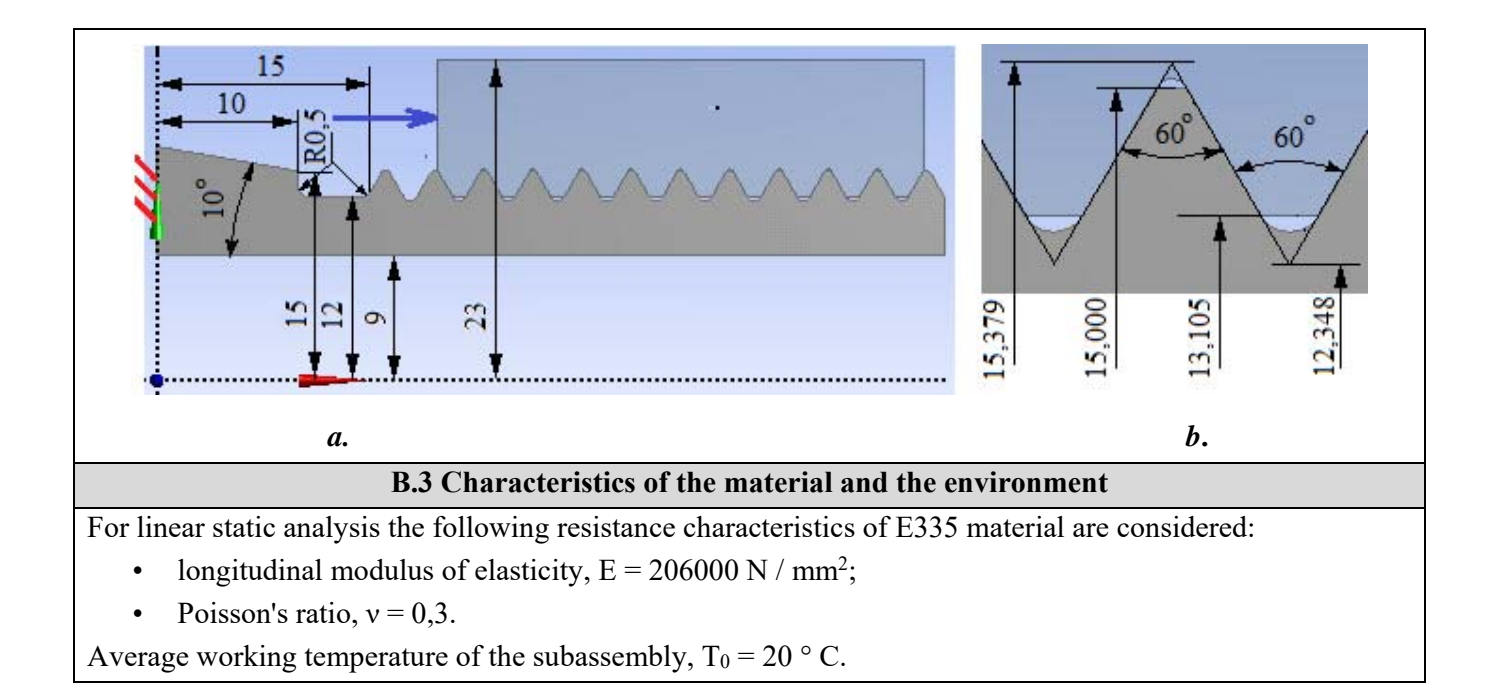

# C. PREPROCESSING OF FEA MODEL

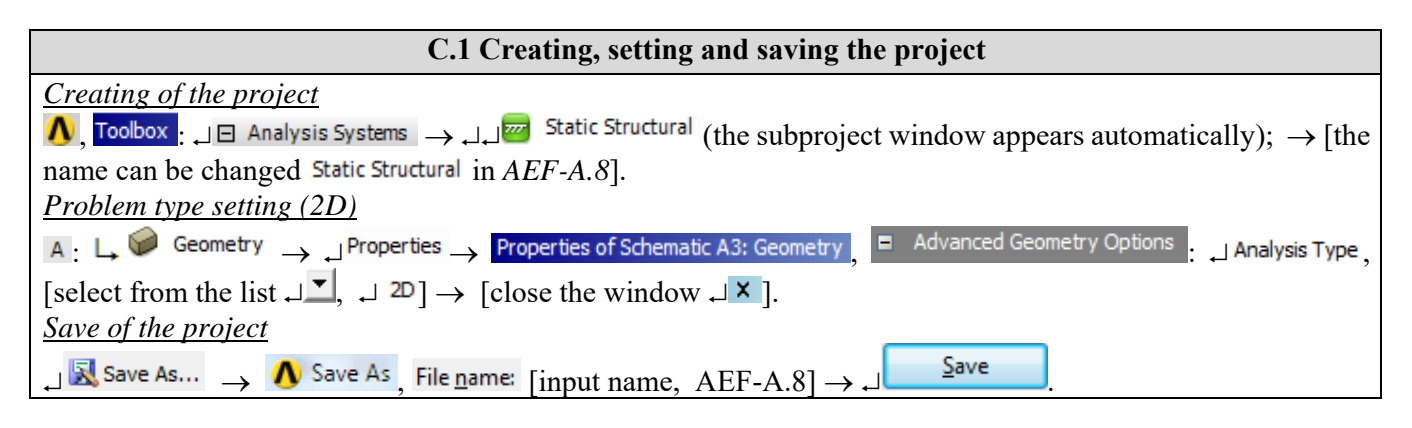

| C.2 Modelling of material and environment characteristics                                                                                                    |  |  |
|----------------------------------------------------------------------------------------------------|--|--|
| $\mathbb{N}$ , Project Schematic: L, Schematic Data $\checkmark$ $\rightarrow$ $\rightarrow$ $\swarrow$ Edit $\rightarrow$ Outline of Schematic A2: Engineering Data |  |  |
| 🔟 🗞 Structural Steel , Properties of Outline Row 3: Structural Steel 😑 😭 Isotropic Elasticity 🛶 Young's Modulus , Young's Modulus ,                                  |  |  |
| [select from column C (Unit) cu / with $\square$ , $\square$ [input in column B (Unit) valoarea / value, 206000] $\rightarrow$                                       |  |  |
| $\downarrow \stackrel{\text{Ipdate Project}}{\longrightarrow} \downarrow \stackrel{\text{Constraints}}{\bigoplus} $ (the other parameters remain the default).       |  |  |

| C.3 Geometric modelling                                                                                                    |  |  |
|----------------------------------------------------------------------------------------------------|--|--|
| C.3.1 Model loading, DesignModeler (DM)                                                                                                    |  |  |
| $\bigwedge$ , Project Schematic: $\Box$ Geometry $\rightarrow \Box$ Wew Geometry $\rightarrow$ ANSYS Workbench: $\Box$ Millimeter, $\Box$ OK.                             |  |  |
| C3.2 Sketch generation, screw                                                                                                    |  |  |
| Viewing default plane (XY)                                                                                                    |  |  |
| 🚳, Tree Outline: 🚽 Sketching 🛛 → 🧖 (Look at face/Plane/Schetch) [automatically view of default plane XY]                                                                  |  |  |
| Plane];                                                                                                    |  |  |
| Generating of horizontal and vertical lines                                                                                                    |  |  |
| $\downarrow$ Draw $\rightarrow \downarrow$ $\checkmark$ Line $\rightarrow$ [horizontal and vertical lines are generated by activating with $\downarrow$ the end points of |  |  |
| each line respecting the conditions of coincidence with the horizontal direction (symbol H appears                                                                        |  |  |
| automatically), respectively vertical (symbol V appears automatically)] (fig. a).                                                                                         |  |  |
| <u>Cuting lines at the edge</u>                                                                                                    |  |  |

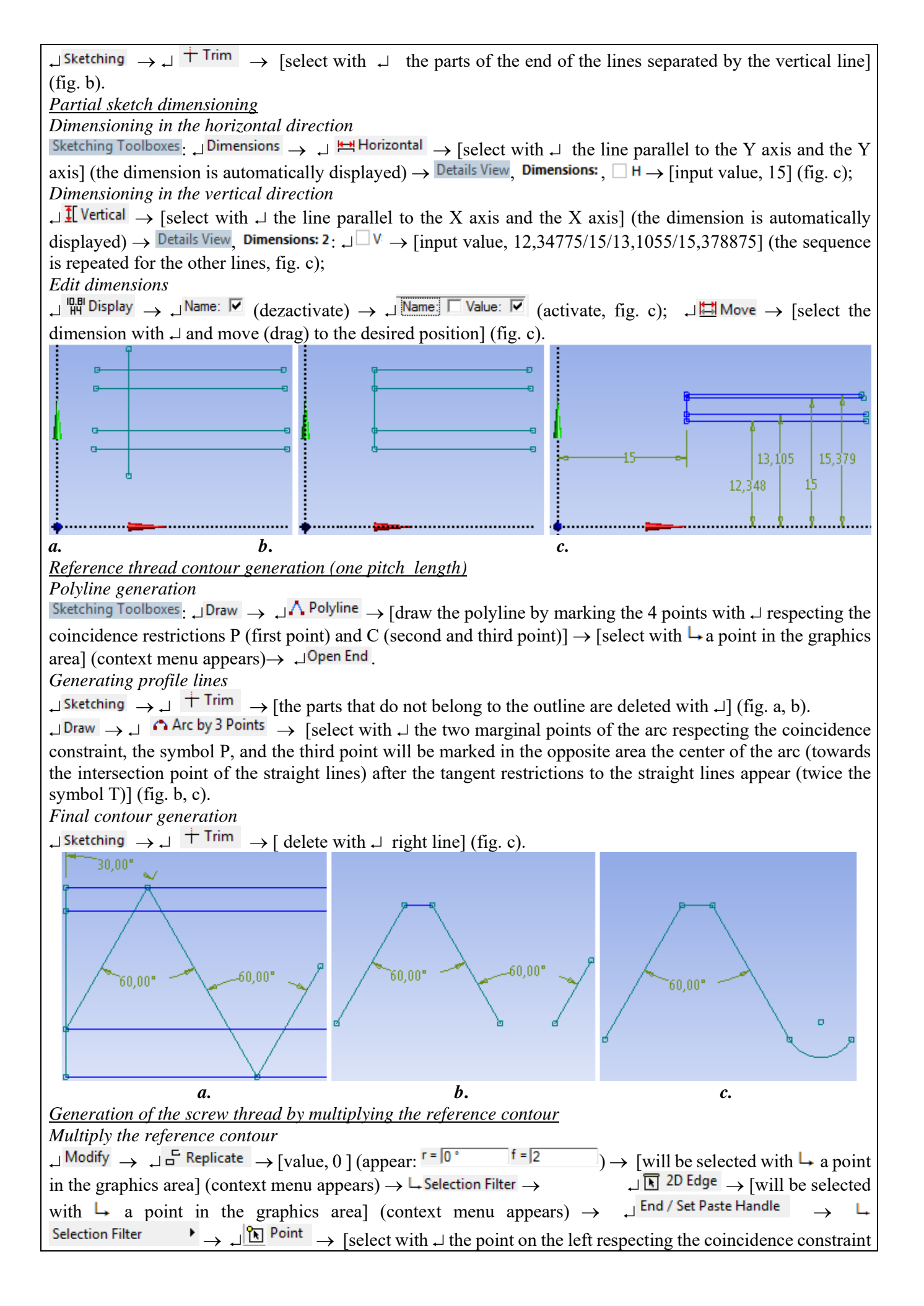

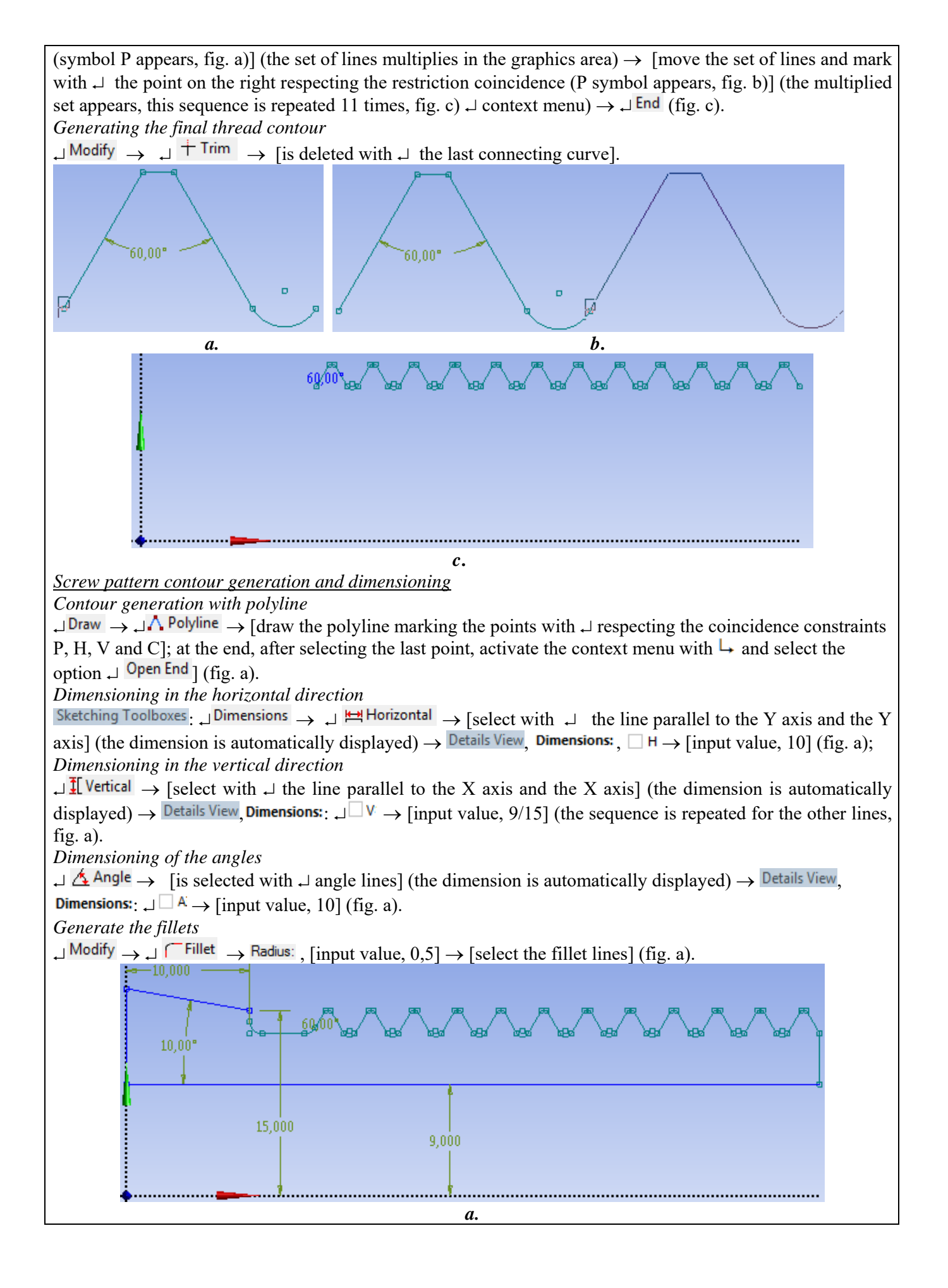

| C.3.3 Generating of the screw surface                                                                                                    |  |  |
|----------------------------------------------------------------------------------------------------|--|--|
| $\mathbb{W}_{:} \cup \mathbb{C}$ oncept $\to \cup \mathbb{Z}$ Surfaces From Sketches $\to \cup \mathbb{Z}$ Sketch1 $\to \mathbb{D}$ etails View, Details of Surface : $\cup \mathbb{B}$ as Objects $\to \cup \mathbb{Z}$                                                                                                    |  |  |
| Apply ; $\downarrow \neq \forall$ Generate (generate surface, fig. a); $\downarrow \neg \checkmark \not = \forall \forall \forall \forall \forall \forall \forall \forall \forall \forall \forall \forall \forall \forall \forall \forall \forall \forall$                                                                                                    |  |  |
| اinput name, Şurub]. من المنابع المنابع |  |  |
|                                                                                                    |  |  |
| u.<br>C 3 4 Nut sketch generation                                                                                                    |  |  |
| Nut sketch initialization                                                                                                    |  |  |
| $\mathbb{W}$ : $\mathbb{W}$ (New Sketch) $\rightarrow$ (the object is automatically indexed in the specification tree $\sqrt{\mathbb{P}}$ Sketch <sup>2</sup> ).                                                                                                    |  |  |
| Generating reference thread contour nut                                                                                                    |  |  |
| Activate screw sketch                                                                                                    |  |  |
| $\frac{\text{Tree Outline}}{2} \downarrow \neg \checkmark \stackrel{\text{Image define}}{\longrightarrow} \downarrow \stackrel{\text{Image define}}{\longrightarrow} \downarrow \stackrel{\text{Image define}}{\longrightarrow} (\frac{\text{Display Model}}{2}).$                                                                                                    |  |  |
| Generate preliminary contour<br>$\downarrow$ Sketching $\rightarrow$ Sketching Toolboxes: $\downarrow$ Draw $\rightarrow$ $\downarrow$ $\land$ Polyline $\rightarrow$ [the polyline will be drawn by selecting with $\downarrow$                                                                                                    |  |  |
| the points of the screw thread respecting the coincidence conditions P] (fig. a).                                                                                                    |  |  |
| Modeling $\sum$ Tree Outline $ _{x \to x} \subset \mathbb{S}$ Sketch $\sum   \mathbb{P}$ Hide Sketch $\sum   \mathbb{Q}$ (Display Model)                                                                                                    |  |  |
| Delete line                                                                                                    |  |  |
| $\downarrow$ Modify $\rightarrow \downarrow$ $\uparrow$ Trim $\rightarrow$ [delete with $\downarrow$ the last one in the thread connection area] (fig. b).                                                                                                    |  |  |
| Generating thread connection arc<br>$\Box^{\text{Draw}} \rightarrow \Box^{\text{Arc by 3 Points}} \rightarrow [\text{select with } \Box^{\text{the two marginal points of the arc respecting the coincidence}]$                                                                                                    |  |  |
| constraint, the symbol P, and the third point will be marked in the opposite area the center of the arc (towards                                                                                                    |  |  |
| the intersection point of the straight lines) after the tangent restrictions to the straight lines appear ( twice the                                                                                                    |  |  |
| symbol 1)] (fig. b, c).                                                                                                    |  |  |
| Modify $\rightarrow 1^{+}$ Trim $\rightarrow$ [delete with 1] line from right] (fig. c)                                                                                                    |  |  |
|                                                                                                    |  |  |
|                                                                                                    |  |  |
|                                                                                                    |  |  |
|                                                                                                    |  |  |
|                                                                                                    |  |  |
|                                                                                                    |  |  |
| Generating nut thread by multiplying reference contour                                                                                                    |  |  |
| Reference contour multiplication                                                                                                    |  |  |
|                                                                                                    |  |  |
| selected with $ \downarrow $ a point in the graphics area] (context menu appears) $ \rightarrow  \downarrow Selection Filter \rightarrow  \downarrow I 2D Edge \rightarrow [will] $                                                                                                    |  |  |
| be selected with $\downarrow$ a point in the graphics area] (context menu appears) $\rightarrow \downarrow \frac{\text{End}/\text{Set Paste Handle}}{\downarrow} \rightarrow \downarrow$                                                                                                    |  |  |
| Selection Filter $\rightarrow$ $\rightarrow$ $\square$ Point $\rightarrow$ [select with $\dashv$ the point on the left respecting the coincidence constraint                                                                                                    |  |  |
| (symbol P appears)] (the set of lines multiplies in the graphics area) $\downarrow$ [move the set of lines and mark with $\downarrow$                                                                                                    |  |  |
| the point on the right respecting the coincidence constraint (appears symbol P)] (the multiplied set appears, this sequence is repeated 0 times fig. a) $\rightarrow$ [will be selected (after the last multiplication) with any raise in the                                                                                                    |  |  |
| sequence is repeated 9 times, fig. a) $\rightarrow$ [will be selected (after the last multiplication) with any point in the graphics areal (the context menu appears) $\rightarrow$ [End (fig. c)]                                                                                                    |  |  |
|                                                                                                    |  |  |

| Delete the line                                                                                                    |                                         |  |  |
|----------------------------------------------------------------------------------------------------|-----------------------------------------|--|--|
| $\downarrow^{\text{Modify}} \rightarrow \downarrow^{\text{Trim}} \rightarrow$ [is deleted with $\downarrow$ the last connection line].                          |                                         |  |  |
|                                                                                                    |                                         |  |  |
|                                                                                                    | A - A - A - A - A - A - A - A - A - A - |  |  |
|                                                                                                    |                                         |  |  |
| l l                                                                                                    |                                         |  |  |
|                                                                                                    |                                         |  |  |
| _                                                                                                    |                                         |  |  |
| •                                                                                                    | <i>a</i>                                |  |  |
| Generating and dimensioning of the nut pattern of                                                                                                    | contour                                 |  |  |
| Contour generation                                                                                                    |                                         |  |  |
| $\downarrow$ Draw $\rightarrow \downarrow$ Line $\rightarrow$ [draw 2 vertical lines and one horizontal line with $\downarrow$ respecting the conditions of     |                                         |  |  |
| vertical and horizontal directions, respectively symbols V and H, respectively].                                                                                |                                         |  |  |
| $1 \text{ Modify} \rightarrow 1 + \text{Trim} \rightarrow [delete with ]] the e$                                                                                | nding line]                             |  |  |
| Dimensioning on vertical direction                                                                                                    |                                         |  |  |
| $\downarrow I Vertical \rightarrow [select with \downarrow the line parallel to the X axis and the X axis (fig. b)] (the dimension is automatically \downarrow$ |                                         |  |  |
| displayed) $\rightarrow$ Details View, Dimensions: $\Box \square \lor \rightarrow$ [inp                                                                         | out value, 23] (fig. b).                |  |  |
| P                                                                                                    |                                         |  |  |
| c                                                                                                    |                                         |  |  |
|                                                                                                    |                                         |  |  |
| 19년 19년 19년 19년 19년 19년 19년 19년 19년 19년                                                                                                    |                                         |  |  |
|                                                                                                    |                                         |  |  |
|                                                                                                    |                                         |  |  |
|                                                                                                    |                                         |  |  |
| <i>a</i> .                                                                                                    | <i>b</i> .                              |  |  |
| C.3.5 Generating the nut surface                                                                                                    |                                         |  |  |
| ®: J <sup>Concept</sup> → J                                                                                                    |                                         |  |  |
| Surfaces From Sketches → J <sup>™</sup> √ <sup>™</sup> Sketch2                                                                                                  |                                         |  |  |
| → Details View, Details of Surface : ↓                                                                                                    |                                         |  |  |
| Base Objects Apply 💈 Generate                                                                                                    |                                         |  |  |
| (generate surface fig. a): 1 - 1 - 1 Sketch1                                                                                                    |                                         |  |  |
| Hide Sketch                                                                                                    |                                         |  |  |
| $\rightarrow$ $\downarrow$ = ring sector (sketch masking).                                                                                                    |                                         |  |  |
| → → Details view,                                                                                                    |                                         |  |  |
| Details of Surface Body: , Body, [input name,                                                                                                    | u.                                      |  |  |
| Piuliță].                                                                                                    |                                         |  |  |
| C.3.6 Savi                                                                                                    | ng of geometric model                   |  |  |
| $\textcircled{M}: \square (\texttt{Save Project}) \rightarrow \square \textcircled{Close}.$                                                                     |                                         |  |  |
|                                                                                                    |                                         |  |  |
| C.4 Finit                                                                                                    | e element modelling                     |  |  |

 C.4 Finite element modeling

 C.4.1 Launching the finite element modeling module and set the material characteristics and problem type

 Launching of the finite element modeling module

  $\land$ , Project Schematic:

  $\lor$  Model  $\rightarrow$ ,  $\lor$  

 Edit...  $\rightarrow$  [launch modul Mechanical [ANSYS Multiphysics].

 Setting the unit of measure system

![](_page_7_Figure_0.jpeg)

![](_page_8_Figure_0.jpeg)

## **D. SOLVING THE FEA MODEL**

| D.1 Setting the convergence criterion for solving the nonlinear physical model (with friction)                                                                                                    |  |  |
|----------------------------------------------------------------------------------------------------|--|--|
| $\mathbf{M}_{\mathbf{A}}$ Outline: $\mathbf{A} \in \mathbf{M}_{\mathbf{A}}$ Solution (A6) $\mathbf{A} \in \mathbf{A}$ Solution Information, Details of "Solution Information",                                                                                                    |  |  |
| $  \exists \textbf{Solution Information}:   \exists \textbf{Solution Output} \rightarrow [ \textbf{select from list} \dashv \textbf{w},   d \textbf{Force Convergence} ] ( the force convergence ) $                                                                                                    |  |  |
| criterion is adopted).                                                                                                    |  |  |
| D.2 Setting the results                                                                                                    |  |  |
| Setting the total displacement                                                                                                    |  |  |
| $\mathbf{M}_{\mathbf{A}}$ Outline : $\mathbf{L}_{\mathbf{A}} \stackrel{\text{\tiny log}}{=} \mathbf{Solution} (\mathbf{A6}) \rightarrow \mathbf{J}$ Insert $\mathbf{A}_{\mathbf{A}} \rightarrow \mathbf{J}$ Deformation $\mathbf{A}_{\mathbf{A}} \rightarrow \mathbf{J}^{\mathbf{A}}_{\mathbf{A}}$ Total |  |  |

![](_page_9_Figure_0.jpeg)

# **E. POST-PROCESSING OF RESULTS**

![](_page_9_Figure_2.jpeg)

![](_page_10_Figure_0.jpeg)

![](_page_11_Figure_0.jpeg)

# F. ANALYSIS OF RESULTS

#### **F.1 Interpretation of results**

Following the analysis of the results obtained, as a result of the modeling and post-processing of the results (subchapter E), the following are highlighted:

- Following the deformation process of the semi-finished product as a result of the action of the force (subchapter B2 fig. a) there are increased displacements (max. 0.016718 mm, subchapter E.1) in the area of action of the load (bearing of the nut).
- The equivalent stress has increased values (max. 100.52 MPa; subchapter E.2, fig. a) in the nut body in the bearing area on hub 1 (subchapter A.2, fig. a); following the distribution of the equivalent tension in the threaded areas, the almost same stress of the last 3-4 pairs of turns is observed (subchapter E.1, fig.a), which shows that the force is transmitted, mainly, by these turns (situation verified by experiments).
- From the analysis of the axial tension (subchapter E.2, fig. b) the compression request of the nut body with maximum value (-48.562 MPa) and the tension request with lower values in the screw body are highlighted.
- Normal radial stresses, especially compression, have low values (subchapter E.2, fig. c)
- In the subchapter. E.2, fig. b highlights the tensile stress with increased values (70,667 MPa) of the tangential (circumferential) stresses in the outer area of the nut and the compression stress with much lower values in the screw body.

### F.2 Analysis of the precision and convergence of solving the nonlinear model

The much reduced values of the structural error field (max 0.01826 mJ, subchapter E.3) indicate that the stress values are close to the exact ones. In addition, from subchapter. E.4 highlights the fast convergence (19 pitches) of the model solving algorithm and the calculation time is reduced.

### F.3 Design studies

From the analysis of the above results, two negative aspects of the screw-nut structure can be synthesized: the uneven distribution of the axial load on the pairs of turns in contact (out of 10 pairs of turns, only 3-4 are active); increased stresses occurring in the nut body, especially in the bearing area on hub 1 (subchapter fig. a). Starting from the fact that the tensions in the thread and the body of the screw have low values (subchapter E.2) in order to diminish the two negative aspects, dimensional and / or nut shape changes are required. Thus, two options are proposed for optimizing the shape of the nut. The first involves increasing the outer diameter of the nut from 23 mm to 30 mm and reducing its length to 6 turns (subchapter A.2, fig. a). The second variant proposes stiffening the nut in the bearing area by inserting a collar in the bearing bearing area and reducing the length of the nut to 6 turns.

![](_page_12_Figure_0.jpeg)

# **G. CONCLUSIONS**

In this paper, the modeling and analysis with finite elements were also made for teaching purposes following the user's initiation with the main stages of developing an FEA application in ANSYS Workbench, which emphasizes, in particular, the modeling and analysis of a deformable element of its contacts with another adjacent element.

The adopted FEA model involves considering the multiple friction contacts of a screw-nut threaded assembly of linearly behaved materials. For the analysis, a symmetrical axial plane geometric model (2D) with line-toline contact connections was developed. External loading was performed by means of a force distributed on a line. As a result of solving the model with nonlinear finite elements adopting the method of force convergence, results were obtained with increased precision, the values of the obtained parameters (displacements, stresses, structural error) being useful for optimizing the shape and dimension of the nut element.